## e-SLE – Como submeter um pedido de Transmissão?

| Pré-Rec    | quisito              |
|------------|----------------------|
| Utilizador | Operador             |
|            | Económico/Utilizador |
|            | Autorizado           |
| Perfil     | Operador             |
|            | Económico/Utilizador |
|            | Autorizado           |
|            |                      |

1. Aceder à opção de menu "Licenciamento Externo" e selecionar a funcionalidade "Certificado".

|                           | Licenciamento Externo 🔸 Certificado |                        |
|---------------------------|-------------------------------------|------------------------|
| Licenciamento Externo 🗸 🗸 |                                     |                        |
| Candidatura               | Consulta de certif                  | cado                   |
| Certificado               | Pedidos de emissão Outros pedid     | os Documentos emitidos |
|                           |                                     |                        |

2. No ecrã "Consulta de Certificado", aceder o separador "Documentos Emitidos", efetuar a pesquisa pelo certificado desejado e selecionar a opção "Pedir Transmissão".

| Consulta de                                                                                                    | certific                  | ado                |                                       |                                                            | PEDIDO DE NOVA EMISSÃ                                    | io - |
|----------------------------------------------------------------------------------------------------|---------------------------|--------------------|---------------------------------------|------------------------------------------------------------|----------------------------------------------------------|------|
| Pedidos de emissão 0                                                                                                    | utros pedidos             | Documentos em      | itidos                                |                                                            |                                                          |      |
| Regime                                                                                                    | Situação<br>E Selecione a | a situação 🔻       | Produto                               | Ξ                                                          | + OPÇÕES ↓<br>LIMPAR PESQUISAR                           |      |
| 10 • Elementos por pá                                                                                                    | gina<br>Situação 🌲        | Data e hora do     | Proc                                  | F<br>luto \$                                               | Procurar:                                                |      |
| Número do Certificado:<br>18CO02000021<br>Requerente: PT123456789<br>Titular: PT123456789<br>Tipo de Documento: Exportação<br>Data de Validade: 2018-10-22 | EMITIDO                   | 2018-07-24 / 15:35 | Prod<br>Desig<br>Quar<br>KGM<br>Desti | uto: 07019010<br>gnação: TESTE<br>tidade emitida<br>no: CA | E 10000 CONSULTAR<br>PEDIR TRANSMISSÃO<br>PEDIR CORREÇÃO | J    |
| N.º de Resultados 1                                                                                                    |                           |                    |                                       |                                                            | PEDIR IMPRESSÃO                                          | 1 >  |

3. Caso o acesso seja de um representante, deve-se confirmar a representação do Operador Económico, pressionando o botão "Sim".

| ATENÇÃO                                                        | х       |
|----------------------------------------------------------------|---------|
| Irá representar um Operador Económico.<br>Pretende prosseguir? |         |
|                                                                | NÃO SIM |

- 4. No ecrã de pedido de transmissão, registar as informações:
  - a. Uso em alfândega nacional ou não nacional;
  - b. NIF/EORI do OE Cessionário;
  - c. Quantidade a transmitir;
  - d. Observações;
  - e. Anexos;

## Pedido de Transmissão

| Identificação                             |                                         |                                |
|-------------------------------------------|-----------------------------------------|--------------------------------|
| Número do Documento<br>18C002000021       | Data do Documento<br>2018-07-24 / 15:35 | Estado do Documento<br>Emitido |
| NIF/EORI                                  | Nome                                    | Email                          |
| PT123456789<br>Morada                     | Tester not in Cadastro DEV (EORI FAKE)  | rmarin@opensoft.pt             |
| Tester not in Cadastro DEV - 9999-000, Lc | Pedido de Transmissão                   |                                |

VOLTAR

GRAVAR

SUBMETER 💌

## Pedido de Transmissão

Uso em alfândega

| Dados da Transmissão                                  |                               |                                 |    |
|-------------------------------------------------------|-------------------------------|---------------------------------|----|
| NIF/EORI do OE Cessionário<br>Selecione o cessionário | Nome do OE Cessionário        |                                 |    |
| Quantidade emitida<br>10.000                          | Quantidade utilizada<br>2.000 |                                 |    |
| Saldo<br>8.000                                        | Quantidade a transmitir<br>0  | Unidade de Medida<br>Kilogramas | •  |
| Quantidade por extenso                                |                               |                                 |    |
| Observações                                           |                               |                                 |    |
|                                                       |                               |                                 |    |
|                                                       |                               |                                 | 11 |

| Outros anexos                                  |                 |
|------------------------------------------------|-----------------|
| Ficheiros anexados:                            |                 |
| Selecione o(s) ficheiro(s)                     |                 |
|                                                | ADICIONAR ANEXO |
| Escolher Ficheiros Nenhum ficheiro selecionado | ×               |

5. Após registo dos dados necessários, pressionar o botão "Submeter", para submeter o pedido de transmissão.

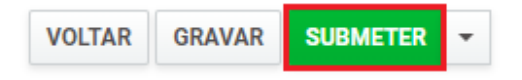

O sistema não permite a submissão caso os campos obrigatórios não estejam preenchidos.

6. O pedido é submetido para análise.

| Consulta d                                                                                                    | le certifica                     | ado                          | PEDIDO DE NOVA EMISSÃO 🔫                                                   |
|----------------------------------------------------------------------------------------------------|----------------------------------|------------------------------|----------------------------------------------------------------------------|
| Pedidos de emissão                                                                                                    | Outros pedidos                   | Documentos emitidos          |                                                                            |
| Regime                                                                                                    | Situação<br>E Selecione a        | situação 🔻                   | = + OPÇÕES ↓ LIMPAR PESQUISAR                                              |
| 10 • Elementos por                                                                                                    | r página                         |                              | Procurar:                                                                  |
| Certificado ≑                                                                                                    | Situação 🌲                       | Data e hora do<br>pedido   ▼ | Produto ≑                                                                  |
| Pedido de Transmissão: 18P0<br>Número do Certificado:<br>18C002000021<br>Titular: PT123456789<br>Cessionário: PT100100112<br>Tipo de Documento: Exportad<br>Data de Validade: 2018-10-22 | 000733<br>EM ANÁLISE<br>ção<br>2 | 2018-10-02 / 13:15           | Produto: 07019010<br>Designação: TESTE<br>Quantidade emitida: 10000<br>KGM |
| N.º de Resultados 1                                                                                                    |                                  |                              | < 1 >                                                                      |

É possível consultar o pedido submetido.

- 7. Além da opção "Submeter", também é possível:
  - a. Voltar: Retorna ao ecrã de consulta dos certificados emitidos sem gravar os dados, apresentando a respetiva mensagem de confirmação.
  - b. Gravar: Grava os dados registados sem submeter o pedido, apresentando a respetiva mensagem de confirmação.
  - c. Repor: Limpa todos os dados registados no ecrã.

| VOLTAR | GRAVAR | SUBMETER | • |
|--------|--------|----------|---|
|        |        | REPOR    |   |